# BAB V

# **IMPLEMENTASI DAN PENGUJIAN**

# 5.1 IMPLEMENTASI SISTEM

Pada tahap implementasi sistem, akan dilakukan proses pembuatan sistem dengan menggunakan hasil desain yang telah dirancang pada tahap sebelumnya. Adapun hasil dari implementasi aplikasi informasi penyakit anak adalah sebagai berikut:

### 5.1.1 Implementasi Output

Implementasi *output* akan membahas mengenai semua hasil implementasi dari rancangan *output* yang ada pada tahap sebelumnya. Adapun hasil implementasi *output* dari aplikasi informasi penyakit anak dapat dibagi menjadi 2 bagian yaitu *server side* dan *client side*. Berikut merupakan hasil implementasi *output* dari kedua bagian:

- 1. Implementasi Output Server Side
  - a. Implementasi Output Halaman User

Tampilan implemetasi *output* halaman *user* merupakan hasil implementasi dari gambar 4.25. Adapun tampilan implementasi *output* halaman *user* dapat dilihat seperti pada gambar 5.1.

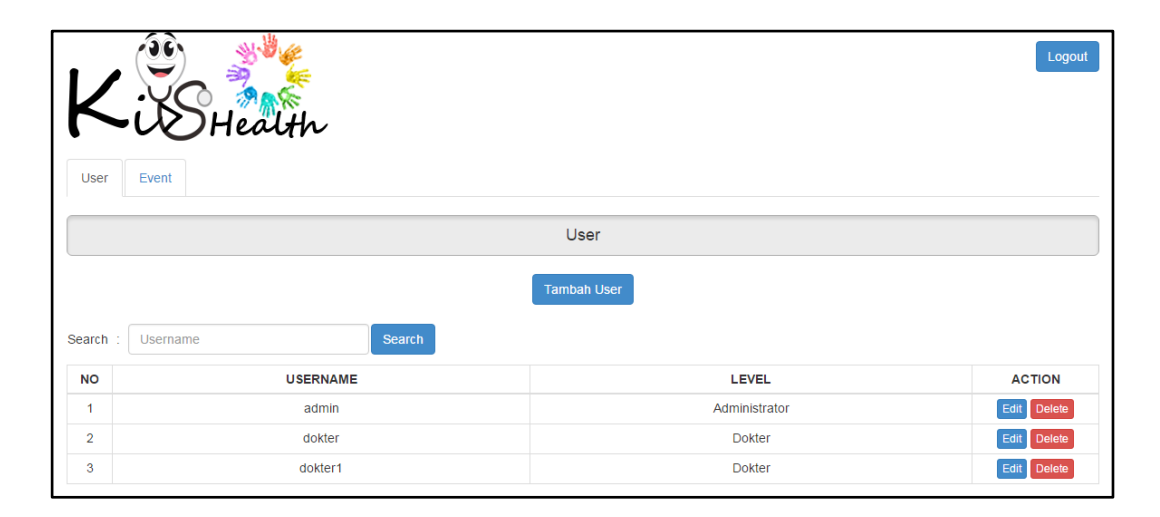

Gambar 5.1 Implementasi Output Halaman User

Halaman *user* merupakan halaman yang tampil pertama kali ketika *user* dengan *level* administrator masuk ke dalam sistem. Pada halaman *user* akan ditampilkan *list-list* dari *user* yang telah terdaftar dan tersimpan dalam *database* sistem. Halaman *user* memungkinkan administrator untuk melakukan pengolahan terhadap data *user* seperti mencari data *user*, menambah data *user*, meng-*edit* data *user* dan menghapus data *user* dari *database sistem*.

b. Implementasi Output Halaman Event

Tampilan implemetasi *output* halaman *event* merupakan hasil implementasi dari gambar 4.26. Adapun tampilan implementasi *output* halaman *event* dapat dilihat seperti pada gambar 5.2.

| K      | Event                       | r             |             |                         |                                                                                                    | Logout      |  |  |  |
|--------|-----------------------------|---------------|-------------|-------------------------|----------------------------------------------------------------------------------------------------|-------------|--|--|--|
|        |                             |               |             | Event                   |                                                                                                    |             |  |  |  |
| Search | Search     :     Nama Event |               |             |                         |                                                                                                    |             |  |  |  |
| NO     | NAMA EVENT                  | TANGGAL EVENT | WAKTU EVENT | NARASUMBER              | DESKRIPSI EVENT                                                                                                    | ACTION      |  |  |  |
| 1      | Cegah Polio Sejak Dini      | 15-11-2016    | 15:00       | Dr. liin Nuraini, S.Kep | Berisikan tentang pengenalan<br>mengenai penyakit polio, gejala,<br>pengobatan serta pencegahan<br>penyakit polio pada anak.                                             | Edit Delete |  |  |  |
| 2      | Mari Mengenal Flu Singapura | 19-11-2016    | 11:00       | Dr. Eko Durdiarto       | Berisikan tentang pengenalan<br>mengenai penyakit flu singapura,<br>gejala, pengobatan serta<br>pencegahan penyakit flu<br>singapura.                                    | Edit Delete |  |  |  |
| 3      | Waspada Demam Berdarah      | 30-11-2016    | 13:00       | Dr. Darmadi SKM, M.Kes  | Berisikan tentang pengenalan<br>mengenai penyakit demam<br>berdarah, gejala, pengobatan<br>serta pencegahan penyakit<br>demam berdarah terutama pada<br>musim penghujan. | Edit Delete |  |  |  |

Gambar 5.2 Implementasi Output Halaman Event

Halaman *event* akan menampilkan *list-list* dari *event* yang telah tersimpan dalam *database* sistem. Halaman *event* memungkinkan administrator untuk melakukan pengolahan terhadap data *event* seperti mencari data *event*, menambah data *event*, meng-*edit* data *event* dan menghapus data *event* dari *database sistem*. Halaman *event* akan tampil ketika *user* dengan *level* administrator telah berhasil melakukan *login* dan mengklik tab *event*.

c. Implementasi Output Halaman Penyakit

Tampilan implemetasi *output* halaman penyakit merupakan hasil implementasi dari gambar 4.27. Adapun tampilan implementasi *output* halaman penyakit dapat dilihat seperti pada gambar 5.3.

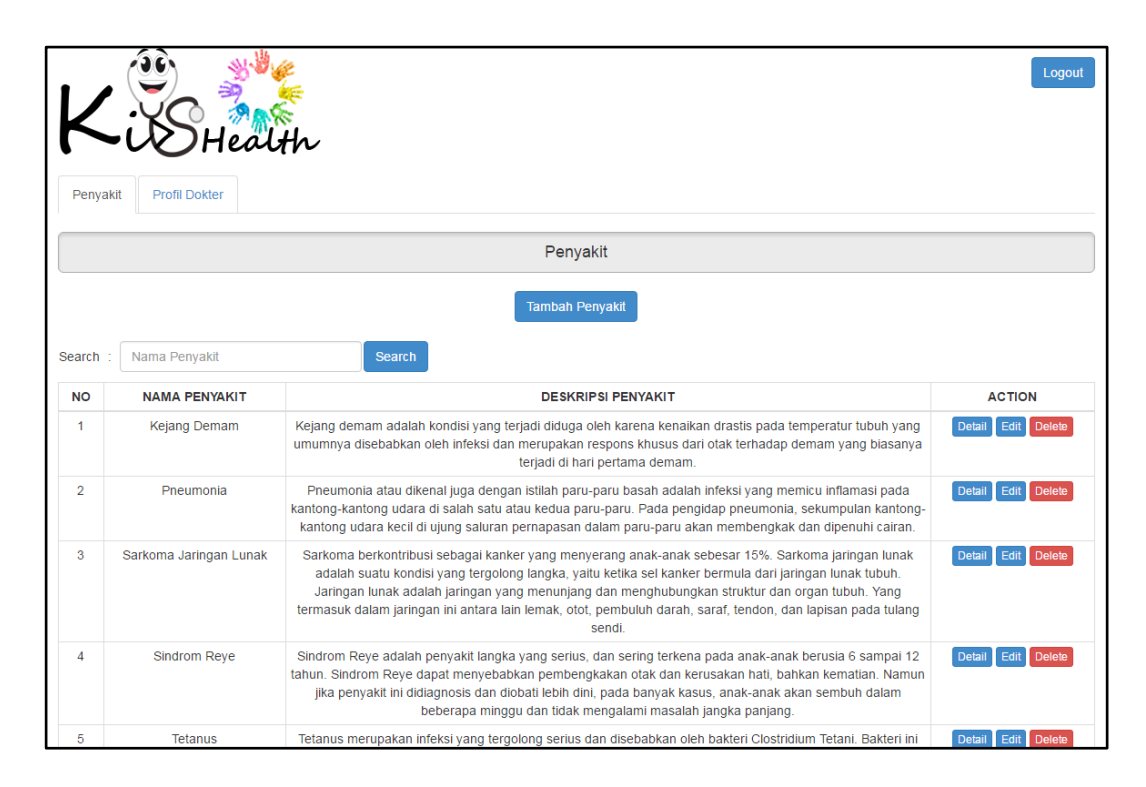

# Gambar 5.3 Implementasi Output Halaman Penyakit

Halaman penyakit merupakan halaman yang tampil pertama kali ketika *user* dengan *level* dokter masuk ke dalam sistem. Pada halaman *penyakit* akan ditampilkan *list-list* dari penyakit yang telah di*-input*-kan oleh dokter dan tersimpan dalam *database* sistem. Halaman penyakit memungkinkan dokter untuk melakukan pengolahan terhadap data penyakit seperti mencari data penyakit, menambah data penyakit, melihat detail penyakit, meng*-edit* data penyakit dan menghapus data penyakit dari *database sistem*.

d. Implementasi Output Halaman Detail Penyakit

Tampilan implemetasi *output* halaman detail penyakit merupakan hasil implementasi dari gambar 4.28. Adapun tampilan implementasi *output* halaman detail penyakit dapat dilihat seperti pada gambar 5.4.

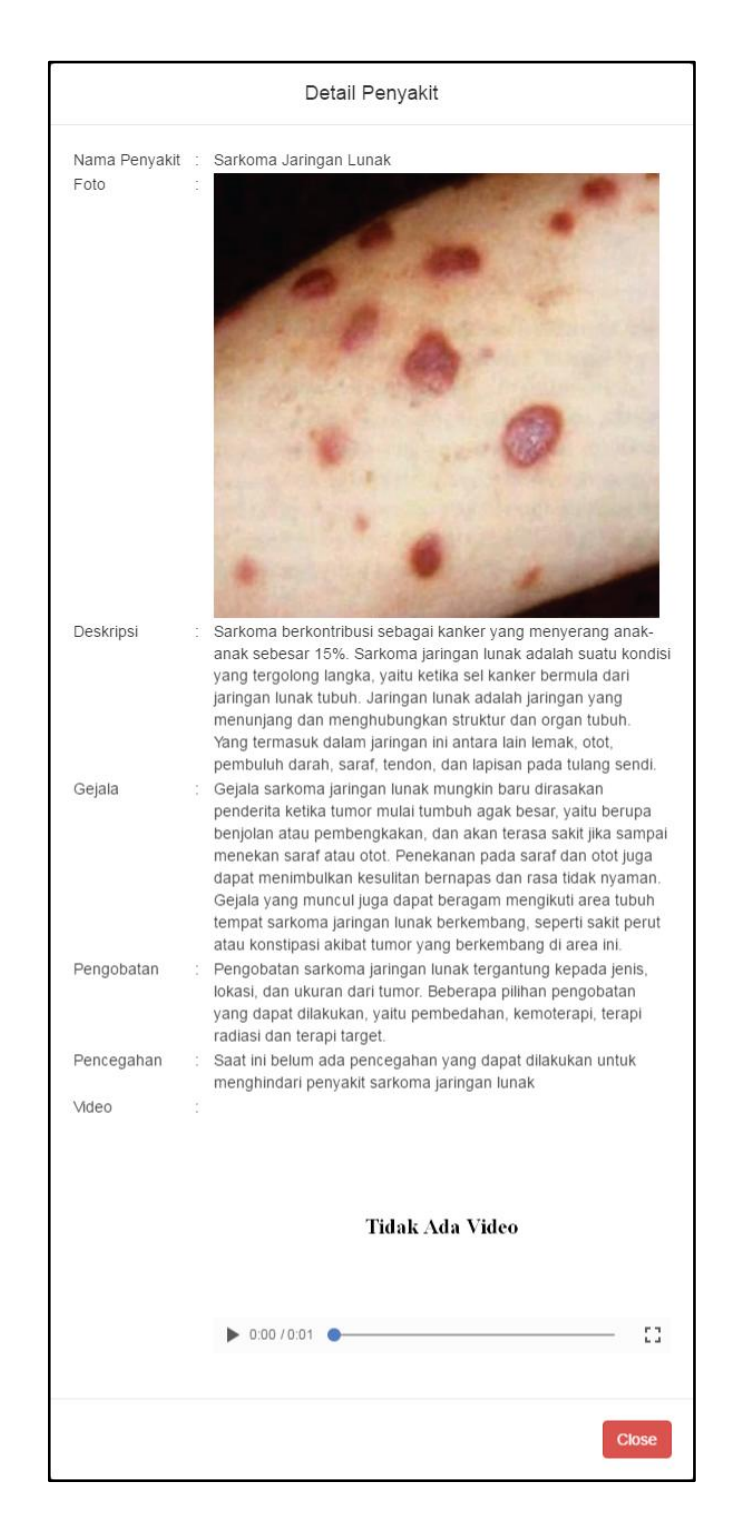

## Gambar 5.4 Implementasi Output Halaman Detail Penyakit

Halaman detail penyakit berfungsi untuk memberikan dokter informasi dari penyakit yang dipilih secara lebih lengkap. Adapun informasi yang ditampilkan pada halaman detail penyakit adalah informasi mengenai nama penyakit, foto penyakit, deskripsi penyakit, gejala penyakit, pengobatan penyakit, pencegahan penyakit dan video penanganan penyakit.

e. Implementasi Output Halaman Created By

Tampilan implemetasi *output* halaman *created by* merupakan hasil implementasi dari gambar 4.29. Adapun tampilan implementasi *output* halaman *created by* dapat dilihat seperti pada gambar 5.5.

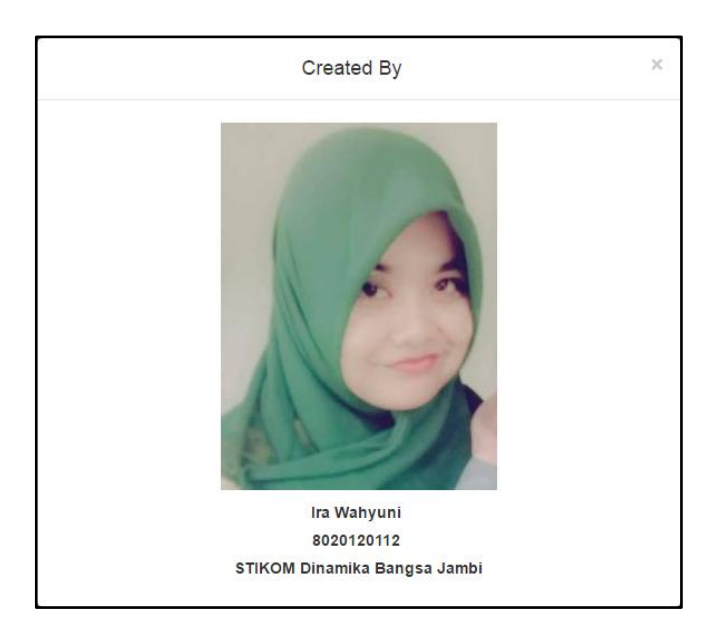

Gambar 5.5 Implementasi Output Halaman Created By

Halaman *created by* merupakan halaman yang berisikan mengenai informasi penulis. Adapun informasi yang ditampilkan pada halaman *created by* adalah foto penulis, nama penulis, NIM (nomor induk mahasiswa) penulis dan sekolah tinggi tempat penulis menuntut ilmu.

- 2. Implementasi Output Client Side
  - a. Implementasi Output Halaman Splash Screen

Tampilan implemetasi *output* halaman *splash screen* merupakan hasil implementasi dari gambar 4.30. Adapun tampilan implementasi *output* halaman *splash screen* dapat dilihat seperti pada gambar 5.6.

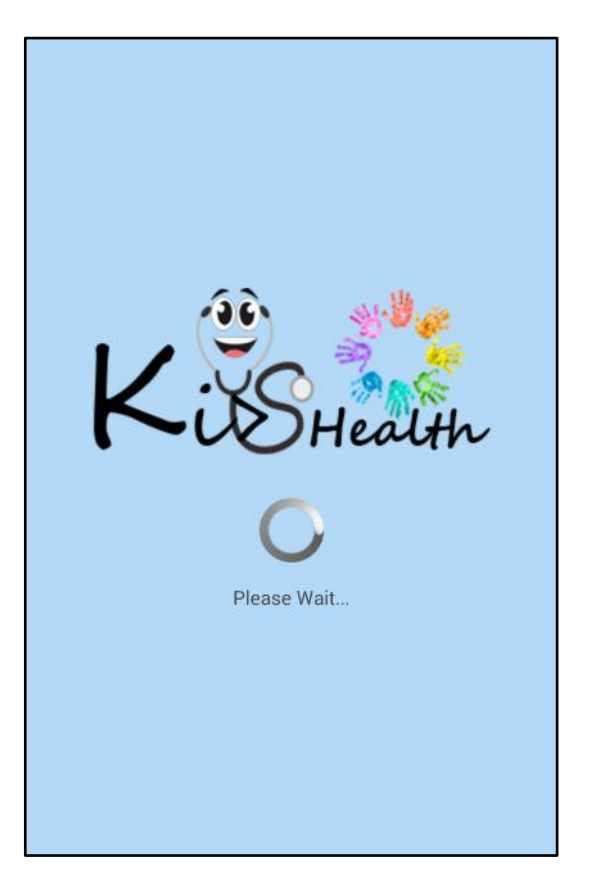

Gambar 5.6 Implementasi Output Halaman Splash Screen

Halaman *splash screen* merupakan halaman pembuka yang akan tampil ketika aplikasi informasi penyakit anak pertama kali dijalankan. Halaman *splash screen* akan menampilkan logo dari aplikasi informasi penyakit anak dan juga *icon loading* pertanda aplikasi sedang membaca dan mengambil data penyakit dan *event* dari *database* sistem.

b. Implementasi Output Halaman Daftar Penyakit

Tampilan implemetasi *output* halaman daftar penyakit merupakan hasil implementasi dari gambar 4.31. Adapun tampilan implementasi *output* halaman daftar penyakit dapat dilihat seperti pada gambar 5.7.

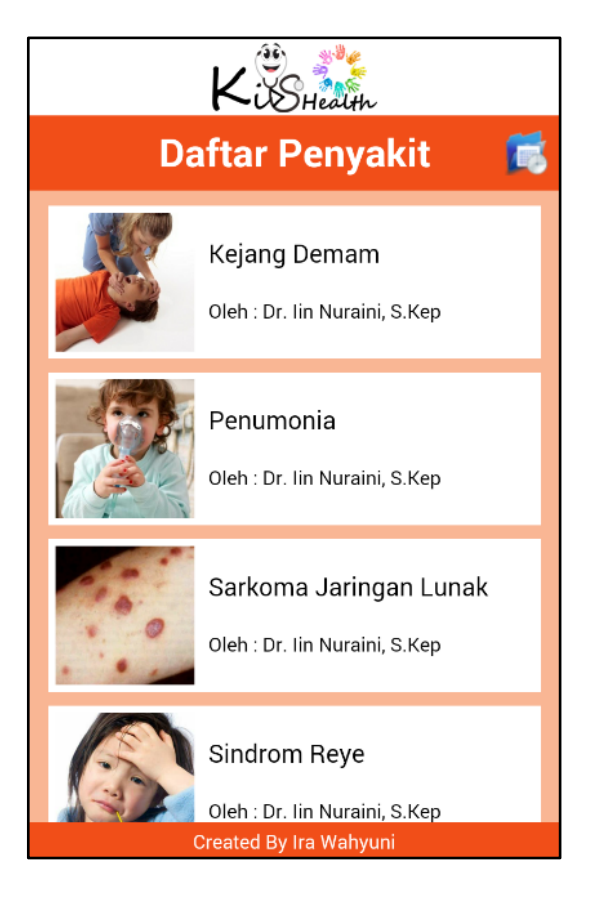

Gambar 5.7 Implementasi Output Halaman Daftar Penyakit

Halaman daftar penyakit berfungsi untuk menampilkan daftar penyakit anak yang telah di-*input*-kan oleh dokter dan tersimpan dalam *database* sistem. Penyakit-penyakit anak pada halaman daftar penyakit akan ditampilkan dalam bentuk *list* yang diurutkan secara *ascending* berdasarkan nama penyakitnya. c. Implementasi *Output* Halaman Detail Penyakit (*Client Side*)

Tampilan implemetasi *output* halaman detail penyakit merupakan hasil implementasi dari gambar 4.32. Adapun tampilan implementasi *output* halaman detail penyakit dapat dilihat seperti pada gambar 5.8.

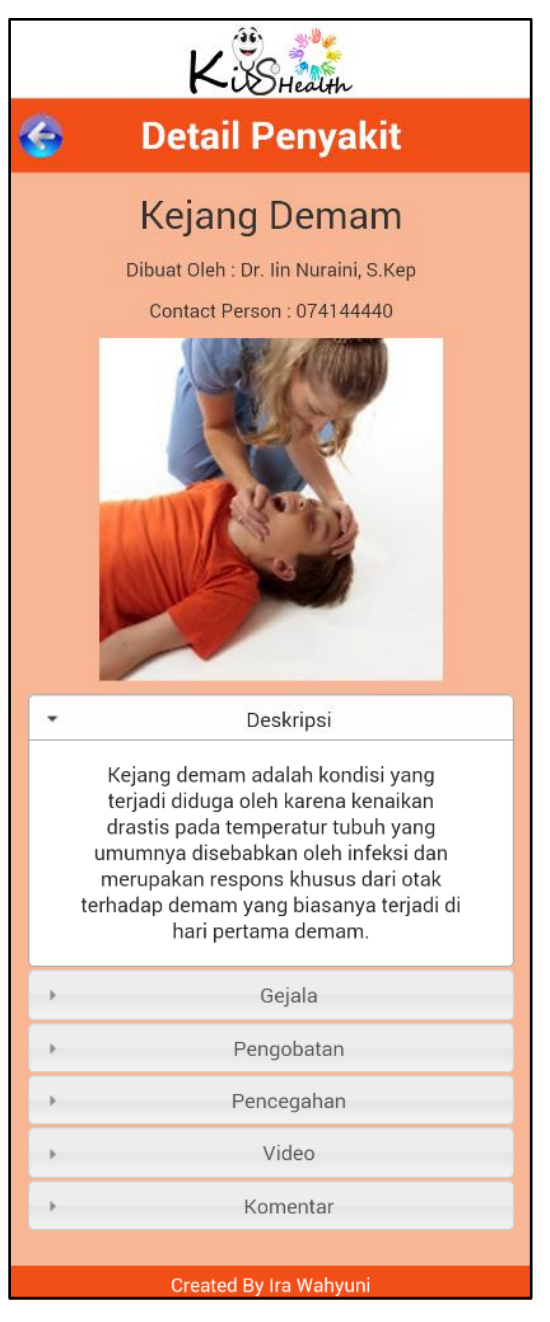

Gambar 5.8 Implementasi Output Halaman Detail Penyakit (Client Side)

Halaman detail penyakit berfungsi untuk memberikan *client* informasi dari penyakit yang telah dipilih pada halaman daftar penyakit secara lebih lengkap. Adapun informasi yang ditampilkan pada halaman detail penyakit adalah informasi mengenai nama penyakit, nama dokter dan nomor telepon dokter yang meng-*input*-kan informasi penyakit, foto penyakit, deskripsi penyakit, gejala penyakit, pengobatan penyakit, pencegahan penyakit dan video penanganan penyakit.

d. Implementasi Output Halaman Daftar Event

Tampilan implemetasi *output* halaman daftar *event* merupakan hasil implementasi dari gambar 4.33. Adapun tampilan implementasi *output* halaman daftar *event* dapat dilihat seperti pada gambar 5.9.

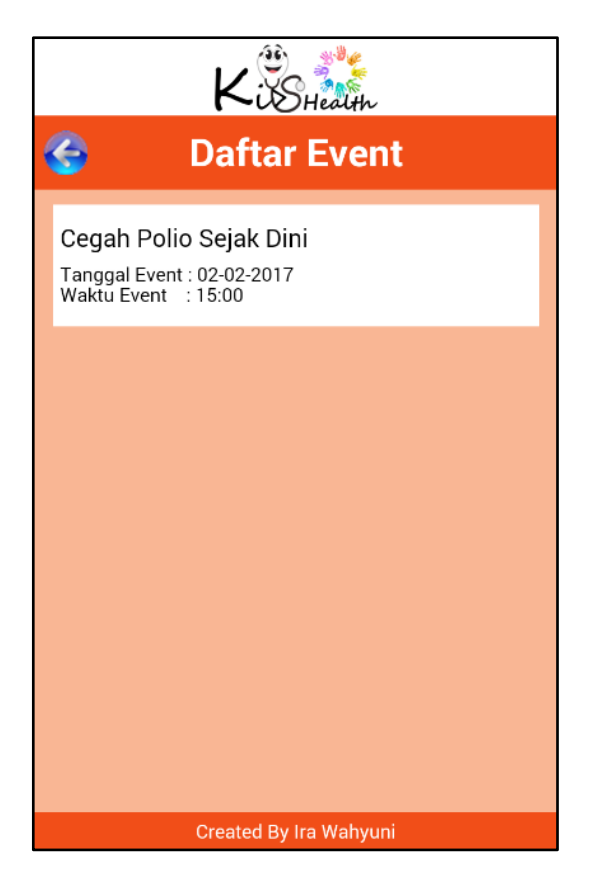

Gambar 5.9 Implementasi Output Halaman Daftar Event

Halaman daftar *event* berfungsi untuk menampilkan daftar *event* yang berhubungan dengan penyakit anak yang telah di-*input*-kan oleh administrator dan tersimpan dalam *database* sistem. Daftar *event* yang tampil pada halaman daftar *event client side* adalah daftar *event* yang tanggal dan waktu berlangsungnya *event* masih belum lewat.

e. Implementasi Output Halaman Detail Event (Client Side)

Tampilan implemetasi *output* halaman detail *event* merupakan hasil implementasi dari gambar 4.34. Adapun tampilan implementasi *output* halaman detail *event* dapat dilihat seperti pada gambar 5.10.

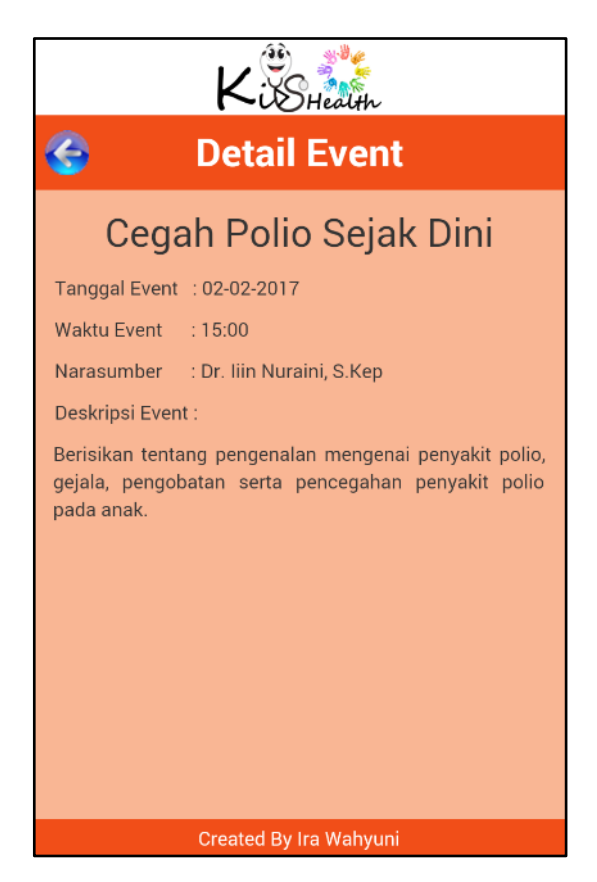

#### Gambar 5.10 Implementasi *Output* Halaman Detail *Event* (*Client Side*)

Halaman detail *event* berfungsi untuk memberikan *client* informasi dari *event* yang telah dipilih pada halaman daftar *event* secara lebih lengkap.

Adapun informasi yang ditampilkan pada halaman detail *event* adalah informasi mengenai nama *event*, tanggal *event*, waktu *event*, narasumber dan deskripsi dari *event* yang dipilih.

f. Implementasi *Output* Halaman *Created By* (*Client Side*)

Tampilan implemetasi *output* halaman *created by* merupakan hasil implementasi dari gambar 4.35. Adapun tampilan implementasi *output* halaman *created by* dapat dilihat seperti pada gambar 5.11.

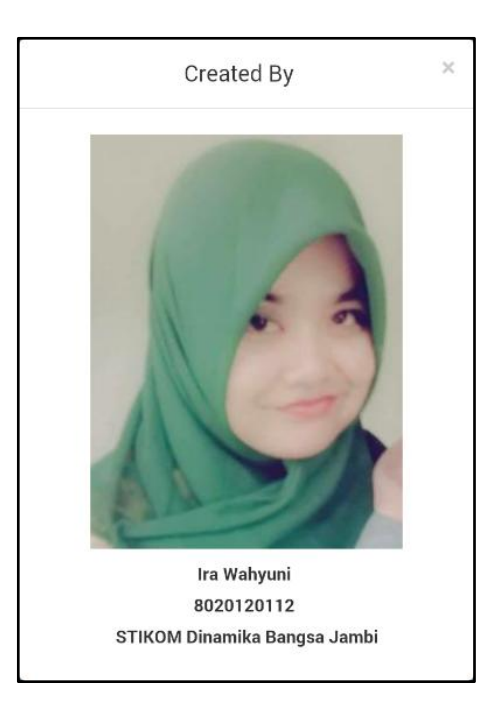

Gambar 5.11 Implementasi Output Halaman Created By (Client Side)

Halaman *created by* merupakan halaman yang berisikan mengenai informasi penulis. Adapun informasi yang ditampilkan pada halaman *created by* adalah foto penulis, nama penulis, NIM (nomor induk mahasiswa) penulis dan sekolah tinggi tempat penulis menuntut ilmu.

### 5.1.2 Implementasi Input

Implementasi *input* akan membahas mengenai semua hasil implementasi dari rancangan *input* yang ada pada tahap sebelumnya. Adapun hasil implementasi *input* dari aplikasi informasi penyakit anak adalah sebagai berikut:

1. Implementasi Input Form Login

Tampilan implemetasi *input form login* merupakan hasil implementasi dari gambar 4.36. Adapun tampilan implementasi *input form login* dapat dilihat seperti pada gambar 5.12.

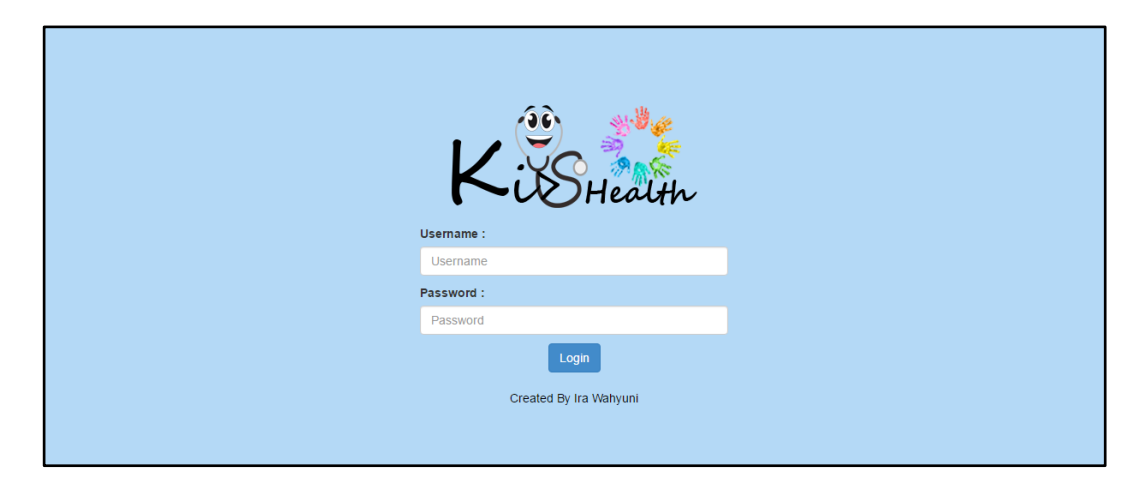

## Gambar 5.12 Implementasi Input Form Login

*Form login* merupakan *form* yang berfungsi untuk memverifikasi pengguna yang berhak masuk dan mengakses data dalam sistem melalui halamanhalaman pada bagian *server side*. *Form login* merupakan *form* yang akan tampil pertama kali setiap *user* mengakses *web* informasi penyakit anak .

#### 2. Implementasi Input Form Tambah User

Tampilan implemetasi *input form* tambah *user* merupakan hasil implementasi dari gambar 4.37. Adapun tampilan implementasi *input form* tambah *user* dapat dilihat seperti pada gambar 5.13.

| Tambah User      |   |                  |  |  |  |  |  |
|------------------|---|------------------|--|--|--|--|--|
|                  |   |                  |  |  |  |  |  |
| Username         | 1 | Username         |  |  |  |  |  |
| Password         | 1 | Password         |  |  |  |  |  |
| Confirm Password | 1 | Confirm Password |  |  |  |  |  |
|                  |   |                  |  |  |  |  |  |
|                  |   | Submit Cancel    |  |  |  |  |  |

Gambar 5.13 Implementasi Input Form Tambah User

Form tambah user memungkinkan administrator untuk melakukan penambahan terhadap user baru dengan meng-*input*-kan username, password dan confirm password. Form tambah user akan tampil ketika user dengan level administrator mengklik tombol tambah user yang ada pada halaman user.

3. Implementasi Input Form Edit User

Tampilan implemetasi *input form edit user* merupakan hasil implementasi dari gambar 4.38. Adapun tampilan implementasi *input form edit user* dapat dilihat seperti pada gambar 5.14.

| Edit User        |  |                                                   |  |  |  |  |  |
|------------------|--|---------------------------------------------------|--|--|--|--|--|
| Username         |  | admin                                             |  |  |  |  |  |
| Password         |  | Password Baru Jika Ingin Merubah Password         |  |  |  |  |  |
| Confirm Password |  | Confirm Password Baru Jika Ingin Merubah Password |  |  |  |  |  |
|                  |  |                                                   |  |  |  |  |  |
|                  |  |                                                   |  |  |  |  |  |
|                  |  | Update                                            |  |  |  |  |  |

Gambar 5.14 Implementasi Input Form Edit User

Form edit user memungkinkan administrator untuk melakukan pengubahan terhadap data user yang telah ada, dengan mengubah username, password dan confirm password. Form edit user akan tampil ketika user dengan level administrator mengklik tombol edit disamping data user yang ingin di-edit pada halaman user.

4. Implementasi Input Form Delete User

Tampilan implemetasi *input form delete user* merupakan hasil implementasi dari gambar 4.39. Adapun tampilan implementasi *input form delete user* dapat dilihat seperti pada gambar 5.15.

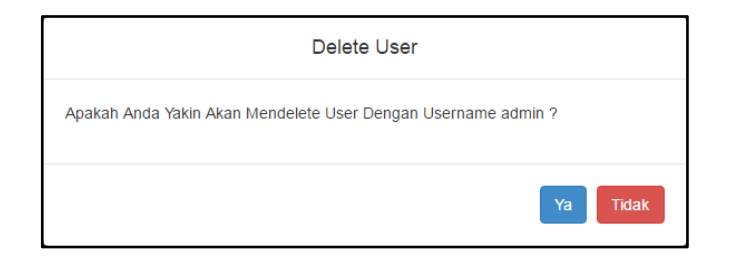

Gambar 5.15 Implementasi Input Form Delete User

*Form delete user* memungkinkan administrator untuk melakukan penghapusan terhadap data *user* yang telah dipilih. *Form delete user* akan tampil ketika *user* dengan *level* administrator mengklik tombol *delete* disamping data *user* yang ingin dihapus pada halaman *user*.

5. Implementasi Input Form Tambah Event

Tampilan implemetasi *input form* tambah *event* merupakan hasil implementasi dari gambar 4.40. Adapun tampilan implementasi *input form* tambah *event* dapat dilihat seperti pada gambar 5.16.

| Tambah Event    |   |                 |  |  |  |  |
|-----------------|---|-----------------|--|--|--|--|
| Nama Event      | : | Nama Event      |  |  |  |  |
| Tanggal Event   | : | Tanggal Event   |  |  |  |  |
| Waktu Event     | : | :               |  |  |  |  |
| Narasumber      | : | Narasumber      |  |  |  |  |
| Deskripsi Event | 2 | Deskripsi Event |  |  |  |  |
|                 |   |                 |  |  |  |  |
|                 |   |                 |  |  |  |  |
|                 |   |                 |  |  |  |  |
|                 |   | Submit Cancel   |  |  |  |  |

Gambar 5.16 Implementasi Input Form Tambah Event

*Form* tambah *event* memungkinkan administrator untuk melakukan penambahan terhadap *event* baru dengan meng-*input*-kan nama *event*, tanggal *event*, waktu *event*, narasumber dan deskripsi *event*. *Form* tambah *event* akan tampil ketika *user* dengan *level* administrator mengklik tombol tambah *event* yang ada pada halaman *event*.

6. Implementasi Input Form Edit Event

Tampilan implemetasi *input form edit event* merupakan hasil implementasi dari gambar 4.41. Adapun tampilan implementasi *input form edit event* dapat dilihat seperti pada gambar 5.17.

| Nama Event      | : | Cegah Polio Sejak Dini                                                                                                    |
|-----------------|---|----------------------------------------------------------------------------------------------------|
| Tanggal Event   | : | 15-11-2016                                                                                                    |
| Waktu Event     | : | 03:00 PM                                                                                                    |
| Narasumber      | : | Dr. lin Nuraini, S.Kep                                                                                                    |
| Deskripsi Event | : | Pada event ini, nasasumber yaitu Dr. Iin Nuraini, S.Kep<br>selaku perwakilan dari rumah sakit Annisa Jambi akan<br>menjelaskan mengenai deskripsi, gejala, penanganan serta<br>pencegahan penyakit polio sejak dini. |

Gambar 5.17 Implementasi Input Form Edit Event

*Form edit event* memungkinkan administrator untuk melakukan pengubahan terhadap data *event* yang telah ada, dengan mengubah nama *event*, tanggal *event*, waktu *event*, narasumber dan deskripsi *event*. *Form edit event* akan tampil ketika *user* dengan *level* administrator mengklik tombol *edit* disamping data *event* yang ingin di-*edit* pada halaman *event*.

7. Implementasi Input Form Delete Event

Tampilan implemetasi *input form delete event* merupakan hasil implementasi dari gambar 4.42. Adapun tampilan implementasi *input form delete event* dapat dilihat seperti pada gambar 5.18.

| Delete Event                                                    |
|-----------------------------------------------------------------|
| Apakah Anda Yakin Akan Mendelete Event Cegah Polio Sejak Dini ? |
| Ya Tīdak                                                        |

## Gambar 5.18 Implementasi Input Form Delete Event

Form delete event memungkinkan administrator untuk melakukan penghapusan terhadap data event yang telah dipilih. Form delete event akan

tampil ketika *user* dengan *level* administrator mengklik tombol *delete* disamping data *event* yang ingin dihapus pada halaman *event*.

8. Implementasi Input Form Tambah Penyakit

Tampilan implemetasi *input form* tambah penyakit merupakan hasil implementasi dari gambar 4.43. Adapun tampilan implementasi *input form* tambah penyakit dapat dilihat seperti pada gambar 5.19.

| Tambah Penyakit |   |                            |  |  |  |  |  |
|-----------------|---|----------------------------|--|--|--|--|--|
| Nama Penyakit   | : | Nama Penyakit              |  |  |  |  |  |
| Foto            | ÷ | Choose File No file chosen |  |  |  |  |  |
| Deskripsi       | - | Deskripsi Penyakit         |  |  |  |  |  |
| Gejala          | 1 | Gejala Penyakit            |  |  |  |  |  |
| Pengobatan      | : | Pengobatan Penyakit        |  |  |  |  |  |
| Pencegahan      | 1 | Tips Pencegahan Penyakit   |  |  |  |  |  |
| Video           | : | Choose File No file chosen |  |  |  |  |  |
|                 |   | Submit Cancel              |  |  |  |  |  |

Gambar 5.19 Implementasi Input Form Tambah Penyakit

*Form* tambah penyakit memungkinkan dokter untuk melakukan penambahan terhadap penyakit baru dengan meng-*input*-kan nama penyakit, foto penyakit, deskripsi penyakit, gejala penyakit, pengobatan penyakit, pencegahan penyakit dan video penanganan penyakit. *Form* tambah penyakit akan tampil ketika *user* dengan *level* dokter mengklik tombol tambah penyakit yang ada pada halaman penyakit.

### 9. Implementasi Input Form Edit Penyakit

Tampilan implemetasi *input form edit* penyakit merupakan hasil implementasi dari gambar 4.44. Adapun tampilan implementasi *input form edit* penyakit dapat dilihat seperti pada gambar 5.20.

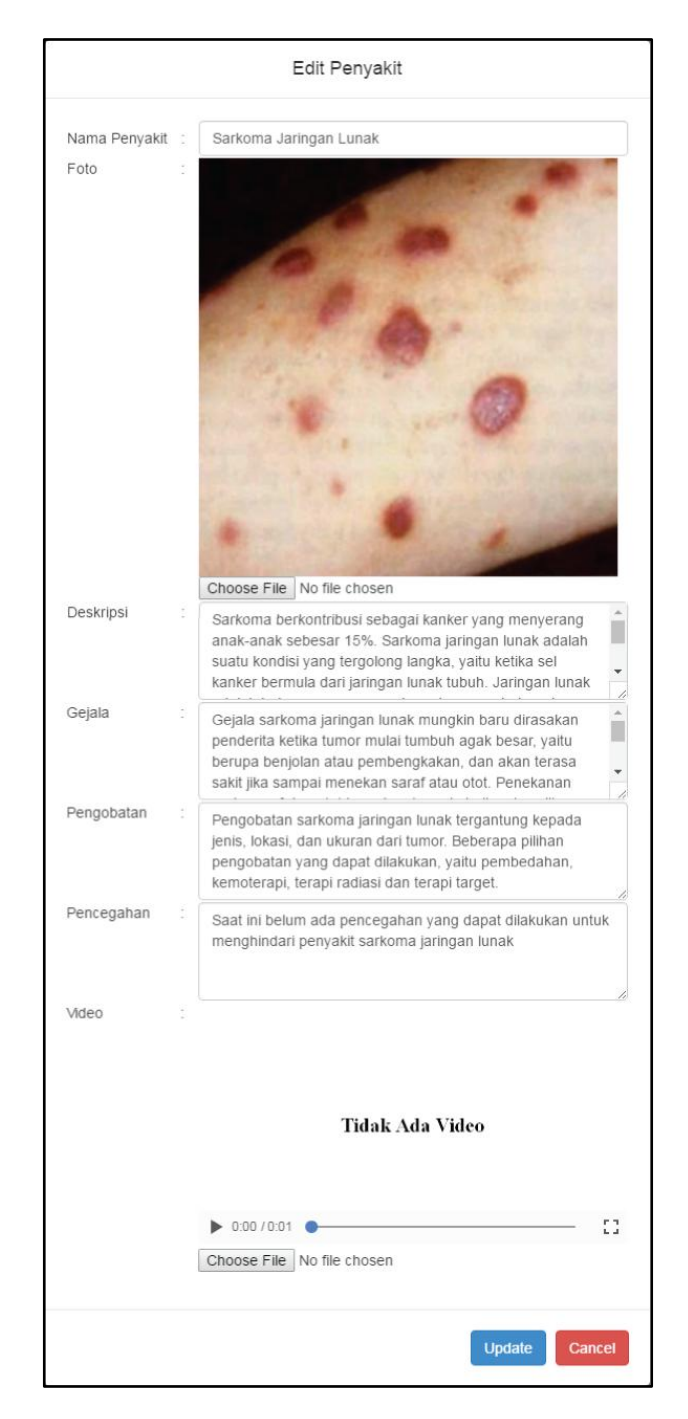

Gambar 5.20 Implementasi Input Form Edit Penyakit

*Form edit* penyakit memungkinkan dokter untuk melakukan pengubahan terhadap data penyakit yang telah di-*input*-kan oleh dokter yang ingin melakukan perubahan, dengan mengubah nama penyakit, foto penyakit, deskripsi penyakit, gejala penyakit, pengobatan penyakit, pencegahan penyakit dan video penanganan penyakit. *Form edit* penyakit akan tampil ketika *user* dengan *level* dokter mengklik tombol *edit* disamping data penyakit yang ingin di-*edit* pada halaman penyakit.

10. Implementasi Input Form Delete Penyakit

Tampilan implemetasi *input form delete* penyakit merupakan hasil implementasi dari gambar 4.45. Adapun tampilan implementasi *input form delete* penyakit dapat dilihat seperti pada gambar 5.21.

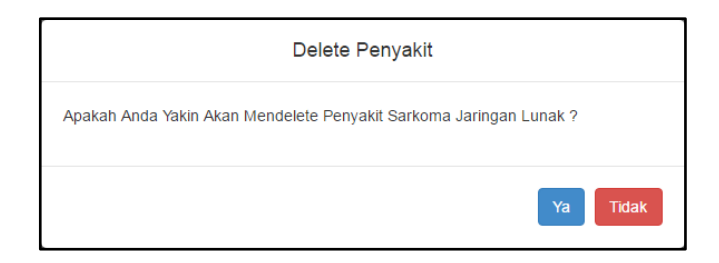

Gambar 5.21 Implementasi Input Form Delete Penyakit

*Form delete* penyakit memungkinkan dokter untuk melakukan penghapusan terhadap data penyakit yang telah dipilih. *Form delete* penyakit akan tampil ketika *user* dengan *level* dokter mengklik tombol *delete* disamping data penyakit yang ingin dihapus pada halaman penyakit.

11. Implementasi Input Form Update Profil Dokter

Tampilan implemetasi *input form update* profil dokter merupakan hasil implementasi dari gambar 4.46. Adapun tampilan implementasi *input form update* profil dokter dapat dilihat seperti pada gambar 5.22.

| Kiss<br>Penyakt Profil Dok | Health                                            | Logout |
|----------------------------|---------------------------------------------------|--------|
|                            | Profil Dokter                                     |        |
| Nama Dokter                | Dr. lin Nuraini, S.Kep                            |        |
| Rumah Sakit Praktek :      | Rs. Annisa Jambi                                  |        |
| Telepon :                  | 0741445256                                        |        |
| Password :                 | Password Baru Jika Ingin Merubah Password         |        |
| Confirm Password :         | Confirm Password Baru Jika Ingin Merubah Password |        |
|                            | Update                                            |        |

Gambar 5.22 Implementasi Input Form Update Profil Dokter

*Form update* profil dokter memungkinkan dokter untuk melakukan perubahan terhadap data profil dari dokter yang melakukan perubahan profil dengan melakukan perubahan terhadap nama dokter, rumah sakit praktek, telepon, *password* dan *confirm password*. *Form update* profil dokter akan tampil ketika *user* dengan *level* dokter telah berhasil melakukan *login* dan mengklik tab profil dokter.

### 5.2 PENGUJIAN SISTEM

Setelah melakukan tahap implementasi sistem maka tahap selanjutnya adalah melakukan pengujian terhadap fungsi-fungsi yang berada di dalam sistem untuk mengetahui keberhasilan dari implementasi sistem yang telah dilakukan. Metode yang digunakan dalam tahap pengujian sistem ini adalah dengan menggunakan metode *black box testing*. Adapun pengujian sistem yang telah penulis lakukan dirangkum dalam tabel pengujian 5.1:

| Modul<br>yang<br>diuji | Prosedur<br>pengujian | Masukan             | Keluaran<br>yang<br>diharapkan | Hasil yang<br>didapat | Kesim-<br>pulan |
|------------------------|-----------------------|---------------------|--------------------------------|-----------------------|-----------------|
| Login                  | - mengisi             | Username,           | <i>User</i> masuk              | <i>User</i> masuk     | Baik            |
|                        | username              | password            | ke dalam                       | ke dalam              |                 |
|                        | dan                   | dan klik            | sistem dan                     | sistem dan            |                 |
|                        | password              | tombol              | dapat                          | dapat                 |                 |
|                        | - klik tombol         | login               | mengakses                      | mengakses             |                 |
|                        | login                 |                     | sistem                         | sistem                |                 |
| Tambah                 | - klik tombol         | Klik tombol         | Data user                      | Data user             | Baik            |
| data user              | tambah <i>user</i>    | tambah              | tersimpan                      | tersimpan             |                 |
|                        | - mengisi data        | <i>user</i> , data  | dalam                          | dalam                 |                 |
|                        | user                  | <i>user</i> dan     | database                       | database              |                 |
|                        | - klik tombol         | klik tombol         | dan tampil                     | dan tampil            |                 |
|                        | submit                | submit              | pesan                          | pesan                 |                 |
|                        |                       |                     | sukses                         | sukses                |                 |
| <i>Edit</i> data       | - klik tombol         | Klik tombol         | Menyimpan                      | Menyimpan             | Baik            |
| user                   | edit                  | <i>edit</i> , data  | perubahan                      | perubahan             |                 |
|                        | disebelah             | <i>user</i> baru    | data <i>user</i> ke            | data <i>user</i> ke   |                 |
|                        | data <i>user</i>      | dan klik            | database                       | database              |                 |
|                        | yang ingin            | tombol              | dan tampil                     | dan tampil            |                 |
|                        | diubah                | update              | pesan                          | pesan                 |                 |
|                        | - edit data user      |                     | sukses                         | sukses                |                 |
|                        | - klik tombol         |                     |                                |                       |                 |
|                        | update                |                     |                                |                       |                 |
| Hapus                  | - klik tombol         | Klik tombol         | Menghapus                      | Menghapus             | Baik            |
| data <i>user</i>       | delete                | <i>delete</i> dan   | data <i>user</i>               | data <i>user</i>      |                 |
|                        | disebelah             | klik tombol         | yang telah                     | yang telah            |                 |
|                        | data <i>user</i>      | ya                  | dipilih dari                   | dipilih dari          |                 |
|                        | yang ingin            |                     | database                       | database              |                 |
|                        | dihapus               |                     | dan tampil                     | dan tampil            |                 |
|                        | - klik tombol         |                     | pesan                          | pesan                 |                 |
|                        | ya                    |                     | sukses                         | sukses                |                 |
| Cari data              | - mengisi             | Username            | Tampil data                    | Tampil data           | Baik            |
| user                   | username              | dari <i>user</i>    | user yang                      | user yang             |                 |
|                        | dari <i>user</i>      | yang dicari         | sesuai                         | sesuai                |                 |
|                        | yang ingin            | dan klik            | dengan                         | dengan                |                 |
|                        | dicari pada           | tombol              | username                       | username              |                 |
|                        | field search          | search              | yang dicari                    | yang dicari           |                 |
|                        | - klik tombol         |                     |                                |                       |                 |
|                        | search                | 77111               |                                |                       | D 11            |
| Tambah                 | - klik tombol         | Klik tombol         | Data event                     | Data event            | Baik            |
| data                   | tambah event          | tambah              | tersimpan                      | tersimpan             |                 |
| event                  | - mengisi data        | <i>event</i> , data | dalam                          | dalam                 |                 |

Tabel 5.1 Hasil Pengujian Sistem Kids Health

|                             | event<br>- klik tombol<br>submit                                                                                                    | event dan<br>klik tombol<br>submit                                                            | <i>database</i><br>dan tampil<br>pesan<br>sukses                                                   | <i>database</i><br>dan tampil<br>pesan<br>sukses                                                   |      |
|-----------------------------|----------------------------------------------------------------------------------------------------|-----------------------------------------------------------------------------------------------|----------------------------------------------------------------------------------------------------|----------------------------------------------------------------------------------------------------|------|
| <i>Edit</i> data<br>event   | <ul> <li>klik tombol<br/>edit<br/>disebelah<br/>data event<br/>yang ingin<br/>diubah</li> <li>edit data<br/>event</li> <li>klik tombol<br/>update</li> </ul> | Klik tombol<br>edit, data<br>event baru<br>dan klik<br>tombol<br>update                       | Menyimpan<br>perubahan<br>data <i>event</i><br>ke <i>database</i><br>dan tampil<br>pesan<br>sukses | Menyimpan<br>perubahan<br>data <i>event</i><br>ke <i>database</i><br>dan tampil<br>pesan<br>sukses | Baik |
| Hapus<br>data<br>event      | <ul> <li>klik tombol<br/>delete<br/>disebelah<br/>data event<br/>yang ingin<br/>dihapus</li> <li>klik tombol<br/>ya</li> </ul>                               | Klik tombol<br><i>delete</i> dan<br>klik tombol<br>ya                                         | Menghapus<br>data event<br>yang telah<br>dipilih dari<br>database<br>dan tampil<br>pesan<br>sukses | Menghapus<br>data event<br>yang telah<br>dipilih dari<br>database<br>dan tampil<br>pesan<br>sukses | Baik |
| Cari data<br>event          | <ul> <li>mengisi<br/>nama event<br/>dari event<br/>yang ingin<br/>dicari pada<br/><i>field search</i></li> <li>klik tombol<br/>search</li> </ul>             | Nama <i>event</i><br>dari <i>event</i><br>yang dicari<br>dan klik<br>tombol<br><i>search</i>  | Tampil data<br>event yang<br>sesuai<br>dengan<br>nama event<br>yang dicari                         | Tampil data<br>event yang<br>sesuai<br>dengan<br>nama event<br>yang dicari                         | Baik |
| Logout                      | - klik tombol<br><i>logout</i>                                                                                                    | Klik tombol <i>logout</i>                                                                     | Keluar dari<br>sistem                                                                              | Keluar dari<br>sistem                                                                              | Baik |
| Tambah<br>data<br>penyakit  | <ul> <li>klik tombol<br/>tambah<br/>penyakit</li> <li>mengisi data<br/>penyakit</li> <li>klik tombol<br/>submit</li> </ul>                                   | Klik tombol<br>tambah<br>penyakit,<br>data<br>penyakit<br>dan klik<br>tombol<br><i>submit</i> | Data<br>penyakit<br>tersimpan<br>dalam<br><i>database</i><br>dan tampil<br>pesan<br>sukses         | Data<br>penyakit<br>tersimpan<br>dalam<br><i>database</i><br>dan tampil<br>pesan<br>sukses         | Baik |
| Lihat<br>detail<br>penyakit | <ul> <li>klik tombol<br/>detail<br/>disebelah<br/>data penyakit<br/>yang ingin<br/>dilihat</li> </ul>                                                        | Klik tombol<br>detail                                                                         | Tampil<br>halaman<br>yang<br>berisikan<br>detail<br>penyakit                                       | Tampil<br>halaman<br>yang<br>berisikan<br>detail<br>penyakit                                       | Baik |

|                  |                      |                    | yang dipilih           | yang dipilih |      |
|------------------|----------------------|--------------------|------------------------|--------------|------|
| <i>Edit</i> data | - klik tombol        | Klik tombol        | Menyimpan              | Menyimpan    | Baik |
| penyakit         | edit                 | <i>edit</i> , data | perubahan              | perubahan    |      |
|                  | disebelah            | penyakit           | data                   | data         |      |
|                  | data penyakit        | baru dan           | penyakit ke            | penyakit ke  |      |
|                  | yang ingin           | klik tombol        | database               | database     |      |
|                  | diubah               | update             | dan tampil             | dan tampil   |      |
|                  | - <i>edit</i> data   | 1                  | pesan                  | pesan        |      |
|                  | penyakit             |                    | sukses                 | sukses       |      |
|                  | - klik tombol        |                    |                        |              |      |
|                  | update               |                    |                        |              |      |
| Hapus            | - klik tombol        | Klik tombol        | Menghapus              | Menghapus    | Baik |
| data             | delete               | <i>delete</i> dan  | data                   | data         |      |
| penyakit         | disebelah            | klik tombol        | penyakit               | penyakit     |      |
| 1 5              | data penyakit        | va                 | vang telah             | vang telah   |      |
|                  | vang ingin           | 5                  | dipilih dari           | dipilih dari |      |
|                  | dihapus              |                    | database               | database     |      |
|                  | - klik tombol        |                    | dan tampil             | dan tampil   |      |
|                  | va                   |                    | pesan                  | pesan        |      |
|                  | <i>J</i>             |                    | sukses                 | sukses       |      |
| Cari data        | - mengisi            | Nama               | Tampil data            | Tampil data  | Baik |
| penyakit         | nama                 | penyakit           | penvakit               | penvakit     | Duik |
| Penjani          | penyakit dari        | dari               | vang sesuai            | vang sesuai  |      |
|                  | penyakit             | penvakit           | dengan                 | dengan       |      |
|                  | vang ingin           | vang dicari        | nama                   | nama         |      |
|                  | dicari pada          | dan klik           | penvakit               | penvakit     |      |
|                  | field search         | tombol             | vang dicari            | vang dicari  |      |
|                  | - klik tombol        | search             | <b>J</b> · · · · · · · | J 8          |      |
|                  | search               |                    |                        |              |      |
| Update           | - mengisi data       | Data profil        | Data profil            | Data profil  | Baik |
| profil           | profil dokter        | dokter dan         | dokter                 | dokter       |      |
| dokter           | - klik tombol        | klik tombol        | tersimpan              | tersimpan    |      |
|                  | update               | update             | dalam                  | dalam        |      |
|                  |                      |                    | database               | database     |      |
|                  |                      |                    | dan tampil             | dan tampil   |      |
|                  |                      |                    | pesan                  | pesan        |      |
|                  |                      |                    | sukses                 | sukses       |      |
| Lihat            | - klik <i>icon</i>   | Klik icon          | Tampil                 | Tampil       | Baik |
| daftar           | aplikasi pada        | aplikasi           | halaman                | halaman      |      |
| penyakit         | smartphone           | Kids Health        | daftar                 | daftar       |      |
| 1 2              | android yang         |                    | penyakit               | penyakit     |      |
|                  | terlah ter-          |                    |                        |              |      |
|                  | install              |                    |                        |              |      |
|                  | aplikasi <i>Kids</i> |                    |                        |              |      |
|                  | Health               |                    |                        |              |      |
| Lihat            | - klik penyakit      | Klik               | Tampil                 | Tampil       | Baik |

| detail<br>penyakit<br>( <i>client</i> )              | yang ingin<br>dilihat                                                                                              | penyakit           | halaman<br>yang<br>berisikan<br>detail<br>penyakit                            | halaman<br>yang<br>berisikan<br>detail<br>penyakit                            |      |
|------------------------------------------------------|----------------------------------------------------------------------------------------------------|--------------------|-------------------------------------------------------------------------------|-------------------------------------------------------------------------------|------|
|                                                      |                                                                                                    |                    | yang dipilih                                                                  | yang dipilih                                                                  |      |
| Lihat<br>daftar<br><i>event</i>                      | <ul> <li>klik icon</li> <li>event pada</li> <li>pojok kanan</li> <li>atas aplikasi</li> <li>Kids Health</li> </ul> | Klik icon<br>event | Tampil<br>halaman<br>daftar <i>event</i>                                      | Tampil<br>halaman<br>daftar <i>event</i>                                      | Baik |
| Lihat<br>detail<br><i>event</i><br>( <i>client</i> ) | <ul> <li>klik event<br/>yang ingin<br/>dilihat</li> </ul>                                                          | Klik event         | Tampil<br>halaman<br>yang<br>berisikan<br>detail <i>event</i><br>yang dipilih | Tampil<br>halaman<br>yang<br>berisikan<br>detail <i>event</i><br>yang dipilih | Baik |

# 5.3 ANALISIS HASIL YANG DICAPAI OLEH SISTEM

Analisis hasil yang dicapai oleh sistem berfungsi untuk menjelaskan apakah sistem yang telah dibangun dapat menyelesaikan permasalahan mengenai penyebaran informasi penyakit anak yang ada pada desa Tebat Patah. Adapun analisis hasil yang dicapai oleh sistem yang telah dibangun dalam penelitian ini adalah sebagai berikut:

 Tersedia fasilitas untuk melihat informasi mengenai penyakit dan *event* melalui halaman daftar penyakit, detail penyakit, daftar *event* dan detail *event* pada *client side* aplikasi informasi penyakit anak yang dapat diakses oleh *client* (warga Desa Tebat Patah) sehingga proses penyebaran informasi mengenai berbagai penyakit anak dan *event-event* (kegiatan penyuluhan atau sosialisasi) pada Desa Tebat Patah menjadi lebih cepat dan akurat.

- 2. Tersedia fasilitas untuk mengolah data *user* dan data *event* bagi administrator melalui halaman *user* dan halaman *event* pada *server side* sistem informasi penyakit anak sehingga memudahkan administrator dalam mengelola data *user* yang memiliki hak untuk masuk dan mengelola data dalam sistem serta informasi mengenai adanya kegiatan penyuluhan atau sosialisasi mengenai penyakit anak di Desa Tebat Patah.
- 3. Tersedia fasilitas untuk mengolah data penyakit dan profil dokter bagi dokter yang telah terdaftar dalam sistem melalui halaman penyakit dan halaman profil dokter pada *server side* sistem informasi penyakit anak sehingga memudahkan dokter untuk melakukan pengolahan terhadap data-data penyakit yang ditampilkan pada aplikasi informasi penyakit anak serta data profil dokter yang melakukan pengolahan.